## Zvládněte více Nighthawk X6S Třípásmový extender sítě WiFi AC3000 Model EX8000

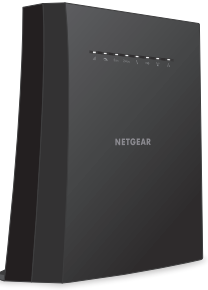

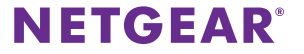

# Použití extenderu v režimu přístupového bodu

Extender lze nastavit jako přístupový bod WiFi. Když je extender v režimu přístupového bodu, je k dispozici třípásmová síť WiFi.

Následující pokyny předpokládají, že jste extender ještě nenastavili.

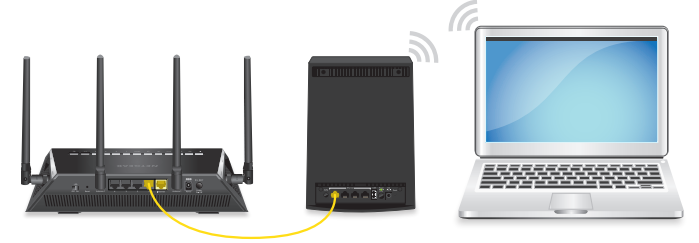

### > Použití extenderu v režimu přístupového bodu:

 Připojte extender do elektrické sítě. Kontrolka LED napájení se rozsvítí zeleně.

Pokud se kontrolka LED napájení nerozsvítí, stiskněte tlačítko **Power** (Napájení).

- 2. Připojte počítač nebo mobilní zařízení k extenderu prostřednictvím WiFi nebo ethernetového připojení:
  - WiFi. V počítači nebo mobilním zařízení s funkcí WiFi otevřete Správce připojení WiFi, vyhledejte síť extenderu s názvem NETGEAR\_EXT a připojte se k ní.
    Když je počítač nebo mobilní zařízení s funkcí WiFi připojeno k extenderu, kontrolka klienta 1 svítí bíle.
  - **Ethernet**. Pomocí ethernetového kabelu připojte ethernetový port extenderu k ethernetovému portu počítače.

Poznámka: Chcete-li použít ethernetové připojení, musíte tento krok provést před připojením extenderu k modemu s routerem nebo routeru.

3. Spusťte webový prohlížeč a otevřete si stránku *www.mywifiext.net*.

Zobrazí se průvodce instalací NETGEAR.

4. Připojte router k portu sítě Ethernet na extenderu pomocí ethernetového kabelu.

Poznámka: Nepřipojujte extender přímo ke kabelovému nebo DSL modemu. Extender nefunguje jako router. Pokud je součástí sítě server DHCP, je možné připojit extender k přepínači nebo hubu připojenému k serveru DHCP.

5. Vraťte se do průvodce instalací NETGEAR a postupujte podle pokynů ohledně nastavení extenderu jako přístupového bodu.

## Připojení k síti extenderu

Když dokončíte proces nastavení, můžete všechna zařízení připojit k nové síti extenderu prostřednictvím WiFi, kabelu nebo připojení WPS.

### Připojení WiFi

Poznámka: Máte-li zapnutou funkci One WiFi Name (Jeden název sítě WiFi), extender používá stejný název sítě WiFi a heslo jako router.

### > Připojení k síti WiFi extenderu:

 Ve svém počítači s povolenou funkcí WiFi nebo mobilním zařízení otevřete Správce připojení sítě WiFi, který spravuje vaše WiFi připojení.

Správce připojení sítě WiFi vyhledá sítě WiFi ve vaší oblasti.

2. Vyhledejte a vyberte název sítě WiFi (SSID) extenderu a zadejte heslo sítě WiFi extenderu.

Jedná se o SSID a heslo nastavené během procesu instalace. Máte-li zapnutou funkci One WiFi Name (Jeden název sítě WiFi), použijte SSID a heslo routeru.

### Kabelové připojení

Pomocí ethernetového kabelu můžete k ethernetovému portu extenderu připojit vybrané zařízení.

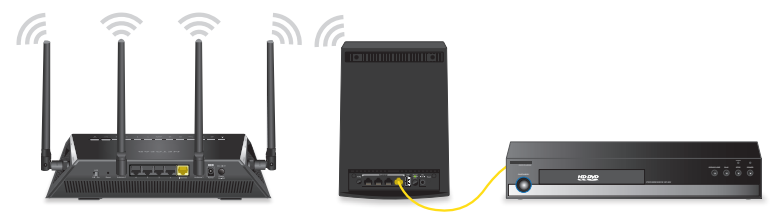

### Připojení WPS

Pokyny ohledně tlačítka **WPS** na vašem zařízení s funkcí WPS najdete v příručce nebo online nápovědě k příslušnému zařízení. Některá starší zařízení funkci WPS nepodporují.

### > Připojení k extenderu pomocí funkce WPS:

- Stiskněte tlačítko WPS na extenderu. Kontrolka LED WPS Vzačne bíle blikat.
- Do dvou minut stiskněte tlačítko WPS na zařízení s funkcí WPS. Když se extender připojí k zařízení s funkcí WPS, kontrolka LED WPS svítí bíle.

# Nastavení přihlášení pro přístup k extenderu

Po instalaci se můžete přihlásit k extenderu a zobrazit nebo změnit jeho nastavení.

### Postup pro přihlášení k extenderu:

- Spusťte prohlížeč v počítači nebo v mobilním zařízení připojeném k rozšířené síti.
- 2. Přihlaste se k extenderu:
  - Pokud nemáte zapnutou funkci One WiFi Name (Jeden název sítě WiFi), zadejte do adresního řádku prohlížeče adresu www.mywifiext.net.
  - Máte-li funkci One WiFi Name (Jeden název sítě WiFi) zapnutou, zadejte následující adresy URL:
    - **Počítač se systémem Windows**: http://mywifiext
    - Počítač Mac a zařízení se systémem iOS: http://mywifiext.local
    - Zařízení se systémem Android: http://<adresa IP extenderu> (například http://192.168.1.3)

Adresu IP extenderu vyhledáte takto:

- a. Přihlaste se k routeru.
- Na webovém rozhraní routeru vyhledejte stránku, která uvádí zařízení připojená k routeru.
- c. V seznamu vyhledejte extender a poznamenejte si jeho adresu IP.
- d. Zadejte adresu IP extenderu do adresního řádku prohlížeče.

Zobrazí se výzva k přihlášení.

 Zadejte e-mailovou adresu správce a příslušné heslo a klikněte na tlačítko LOG IN (PŘIHLÁSIT SE).

Zobrazí se stránka Stav.

### Změna nastavení WiFi extenderu

Máte-li zapnutou funkci One WiFi Name (Jeden název sítě WiFi), nelze upravovat nastavení sítě WiFi prostřednictvím webového rozhraní extenderu. Chcete-li upravit nastavení sítě WiFi, musíte se přihlásit k routeru.

Pokud funkci One WiFi Name (Jeden název sítě WiFi) zapnutou nemáte, můžete upravovat nastavení sítě WiFi prostřednictvím webového rozhraní extenderu.

### > Změna nastavení sítě WiFi extenderu:

- Spusťte prohlížeč v počítači nebo v mobilním zařízení připojeném k rozšířené síti.
- 2. Přihlaste se k extenderu:
  - Pokud nemáte zapnutou funkci One WiFi Name (Jeden název sítě WiFi), zadejte do adresního řádku prohlížeče adresu www.mywifiext.net.
  - Máte-li funkci One WiFi Name (Jeden název sítě WiFi) zapnutou, zadejte následující adresy URL:
    - **Počítač se systémem Windows**: http://mywifiext
    - Počítač Mac a zařízení se systémem iOS: http://mywifiext.local

 Zařízení se systémem Android: http://<adresa IP extenderu> (například http://192.168.1.3)

Zobrazí se výzva k přihlášení.

Pokud se přihlašovací stránka nezobrazí, prostudujte si informace v části *Nastavení přihlášení pro přístup k extenderu* na straně 6.

 Zadejte e-mailovou adresu správce a příslušné heslo a klikněte na tlačítko LOG IN (PŘIHLÁSIT SE).

Zobrazí se stránka Stav.

4. Vyberte možnost **Settings > Wireless** (Nastavení > Bezdrátová nastavení).

Zobrazí se stránka bezdrátového nastavení.

- 5. Pokud chcete změnit název sítě WiFi (SSID), zadejte nový název do pole **Network Name (SSID)** (Název sítě (SSID)).
- 6. Pokud chcete změnit heslo sítě WiFi, zadejte nové heslo do pole **WiFi Password** (Heslo WiFi).
- 7. Klikněte na tlačítko **SAVE** (ULOŽIT).

Vaše nastavení jsou uložena.

### Zapnutí a vypnutí funkce One WiFi Name (Jeden název sítě WiFi)

Se zapnutou funkcí One WiFi Name (Jeden název sítě WiFi) používá extender stejné nastavení sítě WiFi jako router.

### Zapnutí nebo vypnutí funkce One WiFi Name (Jeden název sítě WiFi):

- Spusťte prohlížeč v počítači nebo v mobilním zařízení připojeném k rozšířené síti.
- 2. Přihlaste se k extenderu:
  - Pokud nemáte zapnutou funkci One WiFi Name (Jeden název sítě WiFi), zadejte do adresního řádku prohlížeče adresu www.mywifiext.net.
  - Máte-li funkci One WiFi Name (Jeden název sítě WiFi) zapnutou, zadejte následující adresy URL:
    - **Počítač se systémem Windows**: http://mywifiext
    - Počítač Mac a zařízení se systémem iOS: http://mywifiext.local
    - Zařízení se systémem Android: http://<adresa IP extenderu> (například http://192.168.1.3)

Zobrazí se výzva k přihlášení.

Pokud se přihlašovací stránka nezobrazí, prostudujte si informace v části *Nastavení přihlášení pro přístup k extenderu* na straně 6.

 Zadejte e-mailovou adresu správce a příslušné heslo a klikněte na tlačítko LOG IN (PŘIHLÁSIT SE).

Zobrazí se stránka Stav.

4. Vyberte možnost **Settings > Wireless** (Nastavení > Bezdrátová nastavení).

Zobrazí se stránka bezdrátového nastavení.

5. Chcete-li funkci One WiFi Name (Jeden název sítě WiFi) aktivovat, zapněte tlačítko **Ano**.

Pokud zapínáte funkci One WiFi Name (Jeden název sítě WiFi) poprvé, bude nutné provést chytré nastavení. Přejděte na stránku stavu a kliknutím na tlačítko **SMART SETUP** spusťte chytré nastavení.

6. Chcete-li funkci One WiFi Name (Jeden název sítě WiFi) vypnout, zapněte tlačítko **Ne**.

Když tuto funkci vypnete, můžete v polích **Network Name (SSID)** (Název sítě (SSID)) a **WiFi Password** (Heslo WiFi) na této stránce nastavit nové SSID a heslo pro sítě 2,4 GHz a 5 GHz extenderu.

7. Klikněte na tlačítko SAVE (ULOŽIT).

Vaše nastavení jsou uložena.

## Často kladené otázky

Další informace o produktu naleznete v uživatelské příručce na adrese *downloadcenter.netgear.com*.

#### Průvodce nastavením webového prohlížeče mě neustále žádá o síťové heslo (přístupové heslo) nebo bezpečnostní klíč, i když zadám správné heslo. Co mám dělat?

Extender je pravděpodobně umístěný na samé hranici dosahu routeru nebo přístupového bodu. Chcete-li zlepšit sílu signálu, přesuňte extender blíže k routeru. Stavová kontrolka LED musí svítit bíle nebo žlutě.

- Svítí bíle. Optimální připojení
- Svítí žlutě. Dobré připojení
- Svítí červeně. Slabé připojení
- Vypnuto. Žádné připojení

Pokud používáte zabezpečení WEP, zkontrolujte, zda jste síťové heslo zadali do správného pole.

# Připojil jsem se k síti NETGEAR\_EXT a spustil jsem webový prohlížeč, nezobrazil se však průvodce nastavením ve webovém prohlížeči. Co mám dělat?

Postupujte podle následujících kroků:

- Zkontrolujte, zda je na vašem počítači povolený protokol DHCP (většinou je povolený).
- Zkontrolujte, zda svítí kontrolka klienta bíle a zda používáte platnou IP adresu.
- Znovu spusťte webový prohlížeč a do adresního řádku zadejte adresu www.mywifiext.net. Zadejte e-mailovou adresu správce a příslušné heslo a klikněte na tlačítko LOG IN (PŘIHLÁSIT SE).
- Pokud extender instalujete jako přístupový bod, připojte počítač nebo zařízení s funkcí WiFi k extenderu prostřednictvím sítě WiFi, nikoli prostřednictvím ethernetového připojení.

### Jak mám obnovit tovární nastavení extenderu?

- Pomocí špičatého předmětu, například hrotu tužky nebo kancelářské svorky, stiskněte a přidržte tlačítko **Reset** na extenderu po dobu alespoň pěti sekund, dokud nezačne stavová kontrolka LED a kontrolky LED maximální propustnosti a pásma 2,4 GHz a 5 GHz bíle blikat.
- 2. Uvolněte tlačítko **Reset** a vyčkejte na restartování extenderu. Extender se resetuje a obnoví tovární nastavení.

### Zapomněl jsem e-mailovou adresu a heslo pro přihlášení. Co mám dělat?

Na přihlašovací stránce klikněte na odkaz **Username & Password Help** (Nápověda k uživatelskému jménu a heslu) a zadejte odpovědi na bezpečnostní otázky, které jste vybrali při počátečním nastavení.

Pokud jste zapomněli odpovědi na bezpečnostní otázky, postupujte podle následujících kroků a vytvořte si nové přihlašovací údaje:

- 1. Obnovte tovární nastavení extenderu.
- Spusťte prohlížeč v počítači nebo v mobilním zařízení připojeném k rozšířené síti.
- 3. Přihlaste se k extenderu:
  - Pokud nemáte zapnutou funkci One WiFi Name (Jeden název sítě WiFi), zadejte do adresního řádku prohlížeče adresu www.mywifiext.net.
  - Máte-li funkci One WiFi Name (Jeden název sítě WiFi) zapnutou, zadejte následující adresy URL:
    - **Počítač se systémem Windows**: http://mywifiext
    - Počítač Mac a zařízení se systémem iOS: http://mywifiext.local
    - Zařízení se systémem Android: http://<adresa IP extenderu> (například http://192.168.1.3)

Zobrazí se výzva k přihlášení.

Pokud se přihlašovací stránka nezobrazí, prostudujte si informace v části *Nastavení přihlášení pro přístup k extenderu* na straně 6.

# 4. Klikněte na tlačítko **NEW EXTENDER SETUP** (NOVÉ NASTAVENÍ EXTENDERU).

Po výzvě vyplňte příslušná pole na stránce a dokončete tak opětovné vytvoření přihlašovacích údajů.

#### Zabezpečení mého routeru je WEP, v extenderu jsem však zadal nesprávné heslo nebo klíč zabezpečení. Ztratil jsem tak přístup k extenderu. Co mám dělat?

Extender neumí ověřit, zda je heslo WEP správné. Pokud zadáte nesprávné heslo, počítač nebo mobilní zařízení s funkcí WiFinedokáže z extenderu získat adresu IP. Abyste znovu získali adresu IP, musíte extender resetovat a obnovit u něj tovární nastavení.

#### Je možné používat extender v režimu extenderu, pokud jej připojím k routeru nebo přístupovému bodu pomocí ethernetového kabelu?

Ne. Pokud je extender v režimu extenderu, musí se k routeru nebo přístupovému bodu připojit bezdrátově. Pokud je extender v režimu přístupového bodu, můžete jej k routeru nebo přístupovému bodu připojit pomocí ethernetového kabelu. Další informace o režimu přístupového bodu naleznete v části *Použití extenderu v režimu přístupového bodu* na straně 2.

#### Povolil jsem na routeru bezdrátový filtr MAC, bezdrátové ovládání přístupu nebo seznam ovládání přístupu (ACL). Co je třeba při instalaci extenderu udělat?

Když je bezdrátové zařízení připojeno k routeru přes extender, MAC adresa bezdrátového zařízení, která je zobrazená na routeru, se převede na jinou MAC adresu. Pokud je v routeru povolený filtr MAC, bezdrátové ovládání přístupu nebo funkce ACL, bezdrátové zařízení se sice připojí k extenderu, ale neobdrží z extenderu IP adresu a nepřipojí se k internetu.

Poskytnutím převedené MAC adresy routeru umožníte bezdrátovému zařízení získat z extenderu IP adresu a připojit se k internetu.

### > Přidání převedené adresy MAC do routeru:

 Přihlaste se k routeru a zakažte filtr MAC, bezdrátové ovládání přístupu nebo funkci ACL.

Další informace o postupu zakázání filtru MAC, bezdrátového ovládání přístupu nebo funkce ACL naleznete v dokumentaci k routeru.

- 2. Zapněte extender a připojte k extenderu veškerá bezdrátová zařízení.
- 3. Zkontrolujte, zda stavová kontrolka LED svítí.

- 4. Přihlaste se k extenderu:
  - Spusťte prohlížeč v počítači nebo v mobilním zařízení připojeném k rozšířené síti.
  - b. Přihlaste se k extenderu:
    - Pokud nemáte zapnutou funkci One WiFi Name (Jeden název sítě WiFi), zadejte do adresního řádku prohlížeče adresu www.mywifiext.net.
    - Máte-li funkci One WiFi Name (Jeden název sítě WiFi) zapnutou, zadejte následující adresy URL:
      - **Počítač se systémem Windows**: http://mywifiext
      - Počítač Mac a zařízení se systémem iOS: http://mywifiext.local
      - Zařízení se systémem Android: http://<adresa IP extenderu> (například http://192.168.1.3)

Zobrazí se výzva k přihlášení.

Pokud se přihlašovací stránka nezobrazí, prostudujte si informace v části *Nastavení přihlášení pro přístup k extenderu* na straně 6.

c. Zadejte e-mailovou adresu správce a příslušné heslo a klikněte na tlačítko **LOG IN** (PŘIHLÁSIT SE).

 Vyberte možnost Settings > Connected Devices (Nastavení > Připojená zařízení).

Zobrazí se stránka připojených zařízení, kde naleznete MAC adresy a virtuální MAC adresy počítačů a bezdrátových zařízení, které jsou k síti extenderu připojeny pomocí kabelu nebo bezdrátové sítě.

- Na routeru přidejte do tabulky filtru MAC virtuální MAC adresy extenderu a všechny virtuální MAC adresy zařízení připojených k extenderu.
- 7. Na routeru povolte filtr MAC, bezdrátové ovládání přístupu nebo funkci ACL.

### Podpora

Děkujeme vám, že jste zakoupili produkt společnosti NETGEAR. Na stránkách *www.netgear.com/support* si produkt můžete zaregistrovat. Získáte tam také nápovědu, nejnovější soubory ke stažení, uživatelské příručky a možnost diskutovat s ostatními uživateli. Společnost NETGEAR doporučuje používat pouze její oficiální zdroje podpory.

### Ochranné známky

© NETGEAR, Inc. NETGEAR a logo NETGEAR jsou ochranné známky společnosti NETGEAR, Inc. Jakékoli ochranné známky, které nepatří společnosti NETGEAR, jsou použity pouze k referenčním účelům.

#### Prohlášení o shodě

Aktuální Prohlášení o shodě pro EU najdete na adrese http://kb.netgear.com/11621.

Prohlášení o shodě s příslušnými zákony a předpisy najdete na adrese http://www.netgear.com/about/regulatory/.

Před připojením zdroje napájení si přečtěte prohlášení o shodě s příslušnými předpisy.

CE NETGEAR INT LTD Building 3 University Technology Centre Curraheen Road Cork Irsko

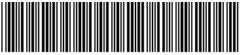

201-22036-02

červenec 2017

NETGEAR, Inc. 350 East Plumeria Drive San Jose, CA 95134, USA